# **Registrering av uppsats**

## **Registrering sker i fem steg:**

**1. Logga in** med ditt JU-konto via länken <u>Registrera examensarbete i DiVA</u> och starta vid: Lägg till publikation / Ladda upp filer.

2. Välj Studentuppsats (Examensarbete) i rullgardinsmenyn under 'Välj publikationstyp'.

Gå vidare till nästa sida genom att trycka på Fortsätt nederst (eller överst) på sidan.

### 3. Ange alla uppgifter (metadata) om publikationen enligt nedan.

Det är enbart de fält som är markerade med en asterisk (\*) som är obligatoriska!

**Författare**: Här skall alla författare till uppsatsen registreras i den ordning de benämns på publikationen. Ange även den fackhögskola där uppsatsen skrevs. Ange gärna e-post men 'Födelseår', 'Lokalt användarid' och 'Forskargrupp' kan du hoppa över.

Samarbete: Om du har haft samarbete med något företag eller annan organisation väljer du Ja under Externt samarbete samt anger vilket företag eller organisation det är. Klicka på knappen Ytterligare partner om du har haft flera samarbeten. Om inte något samarbete har förekommit, välj Nej.

Titel: Ange titel och eventuellt undertitel samt ange vilket språk uppsatsen är skriven på.

Alternativ titel: Om du har en titel på annat språk kan du skriva den här på samma sätt som för Titel ovan. Det är inte ett obligatoriskt fält.

**Examen:** Ange vilken **Uppsatsnivå** uppsatsen är skriven på samt hur många **Högskolepoäng** den omfattar. Du kan ange **Ämne/kurs** men det är inte obligatoriskt.

Innehållskategori: Anges ej.

Hållbar utveckling: Om ditt arbete handlar om eller bidrar till hållbar utveckling (sustainable developement) anger du det i rullgardinsmenyn.

Övriga uppgifter: Ange år och antal sidor.

Serie: Anges ej.

Annan serie: Anges ej.

Identifikatorier: Anges ej.

**Nationell ämneskategori**: Välj ämneskategori från listan genom att skriva in början på ämnet och sedan klicka eller bläddra i listan. Flera ämnen kan anges.

Ingår i projekt: Anges ej.

Ingår i annat projekt: Anges ej.

**Nyckelord**: Ange egna nyckelord/ämnesord som beskriver uppsatsens ämne. Separera med komma emellan orden. Om du har nyckelord på ett annat språk klickar du på knappen **Nyckelord på annat språk** och anger dessa på samma sätt som ovan.

**Abstract**: Skriv eller kopiera in abstract till publikationen. Vid kopiering från Word kan man rensa bort formateringar genom att använda den gula penseln ('cleanup messy code'). Om du har ett abstract på ett annat språk klickar du på knappen **Ytterligare abstract** och anger detta på samma sätt som ovan.

Handledare: Ange handledare. Inte obligatoriskt.

Examinator: Ange examinator. Inte obligatoriskt.

Presentation: Anges ej.

### Anmärkning: Anges ej.

Gå vidare till nästa sida genom att trycka på *fortsätt* nederst på sidan.

### 4. Lägg till uppsatsen i form av en pdf-fil (Ladda upp fil):

- Under rubriken "När ska filen göras fritt tillgänglig?" väljer du Gör fritt tillgänglig nu (open access). Om du inte vill att fulltexten ska vara publik så väljer du Endast arkivering.
- Klicka på knappen "Choose File" och leta fram filen på din dator och ladda upp den.
- Gå vidare till nästa sida genom att trycka på Fortsätt nederst eller överst på sidan.

5. **Kontrollera uppgifterna** och slutför registreringen genom att klicka på **Skicka in** längst ned eller längst upp på sidan.

Glöm ej att skriva under blanketten 'Sluthandläggning av examensarbete' och lämna in det på din fackhögskola. Uppsatsen blir publicerad på i DiVA efter att den kontrollerats av en utbildningsadministratör.